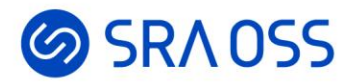

# データベース入門 PostgreSQLをインストールして、

## SQLの学習を始めよう!

#### SRA OSS LLC 三和陽菜

© 2024 SRA OSS LLC

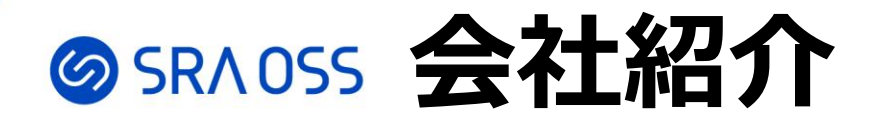

#### SRA OSS合同会社

所 在 地: 東京都豊島区南池袋2-32-8
設 立 日: 2022年6月17日
出 資: 株式会社SRA
資 本 金: 7,000万円
社 長: 稲葉 香理

#### 事業内容

- オープンソースソフトウェア (OSS) 関連の サポート、製品開発・販売、構築・コンサル
- OSSの教育、開発、コミュニティ運営支援
- ソフトウェアの研究開発
- **顧 問:** 石井 達夫

技術顧問: 増永 良文 (お茶の水女子大学名誉教授)

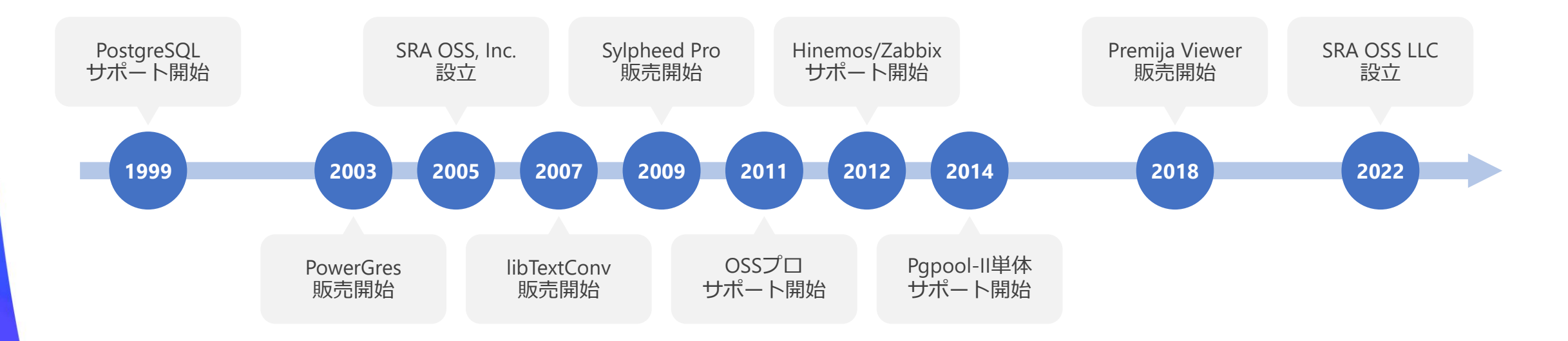

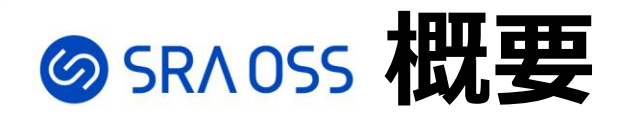

•データベース・SQLの初歩的な部分について解説

- SQLの実行環境をWindowsで作る
  - PostgreSQLを使用
  - ・CLIツール

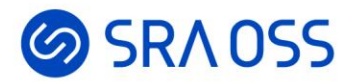

# データベースとは何か

SRAOSS データベースとは

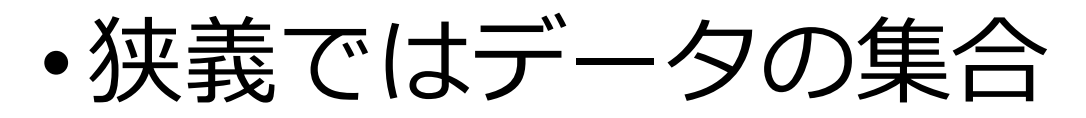

・データベースを管理するためのシステム(DBMS) を含む

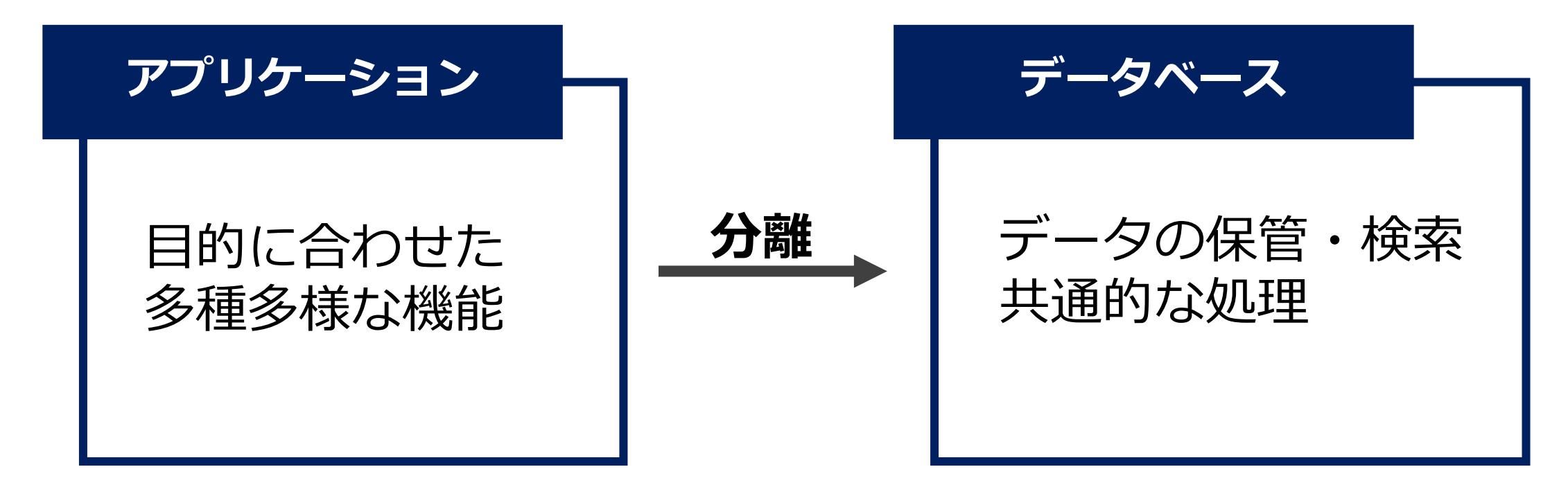

## SRAOSS リレーショナルデータベースとは

- Relational Database Management System(RDBMS)
- リレーショナルモデルに基づく
   ・実世界をリレーションという二次元の表で表現
- •最もよく使われているDBMS

| id | name  | price |
|----|-------|-------|
| 1  | もも    | 298   |
| 2  | マスカット | 1980  |
| 3  | オレンジ  | 398   |

#### SRAOSS PostgreSQLとは

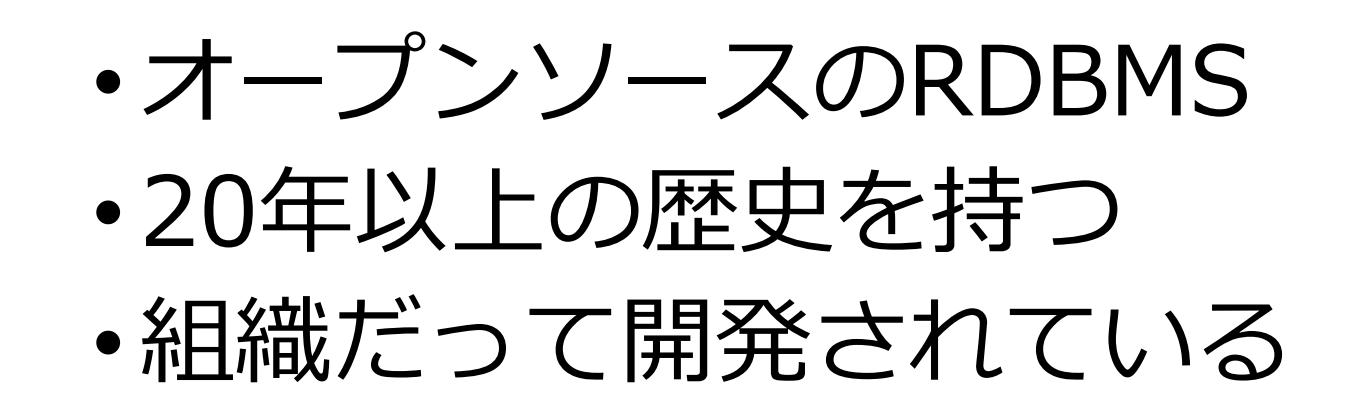

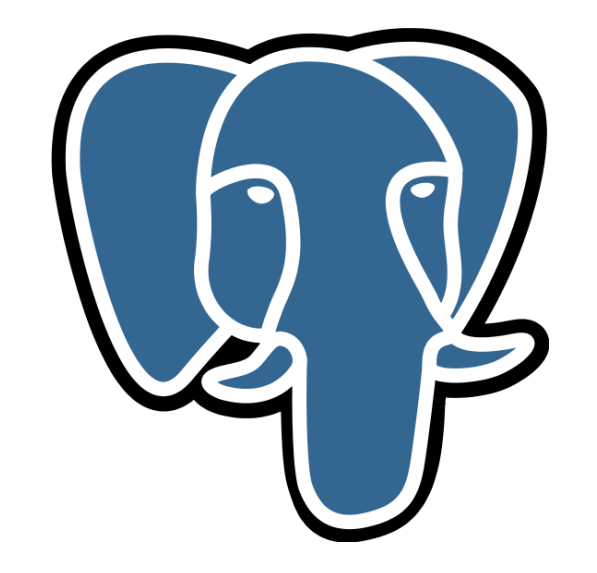

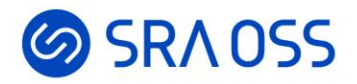

# Windows版インストール 手順

## SRAOSS インストーラをダウンロード

- •EDB社が提供するone click installerを使用
- ・ビルド済みで簡単にインストールできる
  - ソースコードが公開されているので自分でビルドすることもできるが難しい
- <u>https://www.enterprisedb.com/downloads/p</u> ostgres-postgresql-downloads

### SRAOSS インストーラをダウンロード

EDB Postgres Al Services Resources Company

#### Sign In V Talk to an Expert Q

#### Download PostgreSQL

Open source PostgreSQL packages and installers from EDB

| PostgreSQL Version | Linux x86-64   | Linux x86-32   | Mac OS X | Windows x86-64 | Windows x86-32    |       |     |
|--------------------|----------------|----------------|----------|----------------|-------------------|-------|-----|
| 16.3               | postgresql.org | postgresql.org | <u>ė</u> | Ú.             | Not supported     |       |     |
| 15.7               | postgresql.org | postgresql.org | Ú.       | Ú.             | Not supported     |       |     |
| 14.12              | postgresql.org | postgresql.org | Ú.       | Ú.             | Not supported     |       |     |
| 13.15              | postgresql.org |                |          |                |                   |       |     |
| 12.19              | postgresql.org |                |          |                |                   |       |     |
| 9.6.24*            | Ú.             | 今回は20          | )24年7月   | りの             | 16.3 <i>O</i> JWI | Indow | ∕s用 |
| 9.5.25*            | Ú.             | インスト           | ーラを      | ダウンロ           | ]ード               |       |     |
| 9.4.26*            | ė              |                |          |                |                   |       |     |

| <table-of-contents></table-of-contents> | - 🗆 ×                                   | <b>~ タリンロート ぐさにらインス</b> |
|-----------------------------------------|-----------------------------------------|-------------------------|
| PACKAGED BY                             | Setup – PostgreSQL                      | トーラを起動                  |
| 😳 EDB                                   | Welcome to the PostgreSQL Setup Wizard. | • Nextをクリック             |
|                                         |                                         |                         |
| 3                                       |                                         |                         |
| LL JE                                   |                                         |                         |
| PostareSOL                              |                                         |                         |
|                                         |                                         |                         |
|                                         |                                         |                         |
|                                         | < Back Next > Cancel                    |                         |

| Sotun — V                                                                                                    | ↓・インストール先ディレクトリ                |
|----------------------------------------------------------------------------------------------------|--------------------------------|
| Installation Directory                                                                                                    | <ul> <li>・変更しなくてもよい</li> </ul> |
| Please specify the directory where PostgreSQL will be installed.<br>Installation Directory C:¥Program Files¥PostgreSQL¥16 | ・PG16のデフォルトは                   |
|                                                                                                    | C:¥Program Files¥Postgres¥16   |
|                                                                                                    |                                |
|                                                                                                    |                                |
| InstallBuilder Cancel                                                                                                    |                                |

| <table-of-contents></table-of-contents>                                              | - 🗆 X                                                                                                    | • Postg             |
|--------------------------------------------------------------------------------------|----------------------------------------------------------------------------------------------------|---------------------|
| Select Components                                                                    |                                                                                                    | ・サ-                 |
| Select the components you want to install; clear the when you are ready to continue. | components you do not want to install. Click Next<br>Click on a component to get a detailed<br>description | • pgAd<br>• GU      |
| Stack Builder<br>Command Line Tools                                                  |                                                                                                    | ・Stack<br>・追加<br>トー |
|                                                                                      |                                                                                                    | • Comr<br>• CLI     |
| InstallBuilder                                                                       | < Back Next > Cancel                                                                                       |                     |

PostgreSQL Server

- -バとして動作
- min 4
  - **IIツール**
- k Builder
  - ルアプリケーションのインス ール
- mand line Tool
  - Iツール

|                                                           | - 🗆 X        | <ul> <li>データディレクトリを指定</li> </ul>  |
|-----------------------------------------------------------|--------------|-----------------------------------|
| Data Directory                                            | -            | <ul> <li>データベースが使用するファ</li> </ul> |
| Please select a directory under which to store your data. |              | イル群がこのフォルダに保存                     |
| Data Directory EProgram Files PostgreSQL ¥16¥data         |              | <ul> <li>データベースクラスタとも呼</li> </ul> |
|                                                           |              | ばれる                               |
|                                                           |              |                                   |
|                                                           |              |                                   |
|                                                           |              |                                   |
|                                                           |              |                                   |
| InstallBuilder Kack Ne                                    | ext > Cancel |                                   |

#### SRAOSS インストーラの実行

| 💕 Setup                                                          | _      |        |
|------------------------------------------------------------------|--------|--------|
| Password                                                         |        |        |
| Please provide a password for the database superuser (postgres). |        |        |
| Password •••••••                                                 |        |        |
| Retype password                                                  |        |        |
|                                                                  |        |        |
|                                                                  |        |        |
|                                                                  |        |        |
|                                                                  |        |        |
|                                                                  |        |        |
|                                                                  |        |        |
|                                                                  |        |        |
|                                                                  |        |        |
|                                                                  |        |        |
| InstallBuilder                                                   |        |        |
| < Back                                                           | Next > | Cancel |

- スーパーユーザpostgresのパ スワードを指定
- PostgreSQLでは慣習的に スーパーユーザはpostgres

| Setup - • × Port • • • • • • • • • • • • • • • • • • • | <ul> <li>・データベースサーバが接続を<br/>待ち受けるポート番号を指定</li> <li>・慣習的に5432が使用される</li> </ul> |
|--------------------------------------------------------|-------------------------------------------------------------------------------|
| Port 5432                                              |                                                                               |
|                                                        |                                                                               |

| 📲 Setup — 🗆 🗙                                                                        | ・ロケールを指定                                             |
|--------------------------------------------------------------------------------------|------------------------------------------------------|
| Advanced Options                                                                     | <ul> <li>・ロケールはアルファベットの<br/>並び順や通貨表示などに影響</li> </ul> |
| Select the locale to be used by the new database cluster.<br>Locale [Default locale] | ・日本語と英語のみの場合、<br>C(ロケールを使用しない)も<br>よく使用される           |
| InstallBuilder Cancel                                                                |                                                      |

| Setup                                                                                                    | _     |     | ×   |
|----------------------------------------------------------------------------------------------------|-------|-----|-----|
| Pre Installation Summary                                                                                                    |       |     |     |
| The following settings will be used for the installation:                                                                                                    |       |     |     |
| Installation Directory: C:¥Program Files¥PostgreSQL¥16<br>Server Installation Directory: C:¥Program Files¥PostgreSQL¥16<br>Data Directory: C:¥Program Files¥PostgreSQL¥16¥data<br>Database Port: 5432<br>Database Superuser: postgres<br>Operating System Account: NT AUTHORITY¥NetworkService<br>Database Service: postgresql-x64-16<br>Command Line Tools Installation Directory: C:¥Program Files¥PostgreSQL¥16<br>pgAdmin4 Installation Directory: C:¥Program Files¥PostgreSQL¥16<br>Stack Builder Installation Directory: C:¥Program Files¥PostgreSQL¥16<br>Installation Log: C:¥Users¥miwa¥AppData¥Local¥Temp¥install-postgresql.log | ļ     |     | < > |
| InstallBuilder Kack Ne                                                                                                    | ext > | Can | cel |

#### ・設定項目に間違いがないかを 確認

| 🖥 Setup                                                |               | _      |          |
|--------------------------------------------------------|---------------|--------|----------|
| Ready to Install                                       |               |        | <b>P</b> |
| Setup is now ready to begin installing PostgreSQL on y | our computer. |        |          |
|                                                        |               |        |          |
|                                                        |               |        |          |
|                                                        |               |        |          |
|                                                        |               |        |          |
|                                                        |               |        |          |
|                                                        |               |        |          |
| InstallBuilder                                         | < Back        | Next > | Cancel   |

#### • Nextをクリック

| ěi Setup                                                                    | - 🗆 X       | <ul> <li>・インストールが実施される</li> </ul> |
|-----------------------------------------------------------------------------|-------------|-----------------------------------|
| Installing                                                                  |             | • 完了には数分かかる                       |
| Please wait while Setup installs PostgreSQL on your computer.<br>Installing |             |                                   |
| Creating directory C:[]L¥16¥pgAdmin 4¥python¥Lib¥site-packages¥babel        |             |                                   |
|                                                                             |             |                                   |
|                                                                             |             |                                   |
|                                                                             |             |                                   |
|                                                                             |             |                                   |
|                                                                             |             |                                   |
|                                                                             |             |                                   |
|                                                                             |             |                                   |
|                                                                             |             |                                   |
| InstallBuilder                                                              |             |                                   |
| < Back Ne                                                                   | xt > Cancel |                                   |

### SRAOSS インストーラの実行

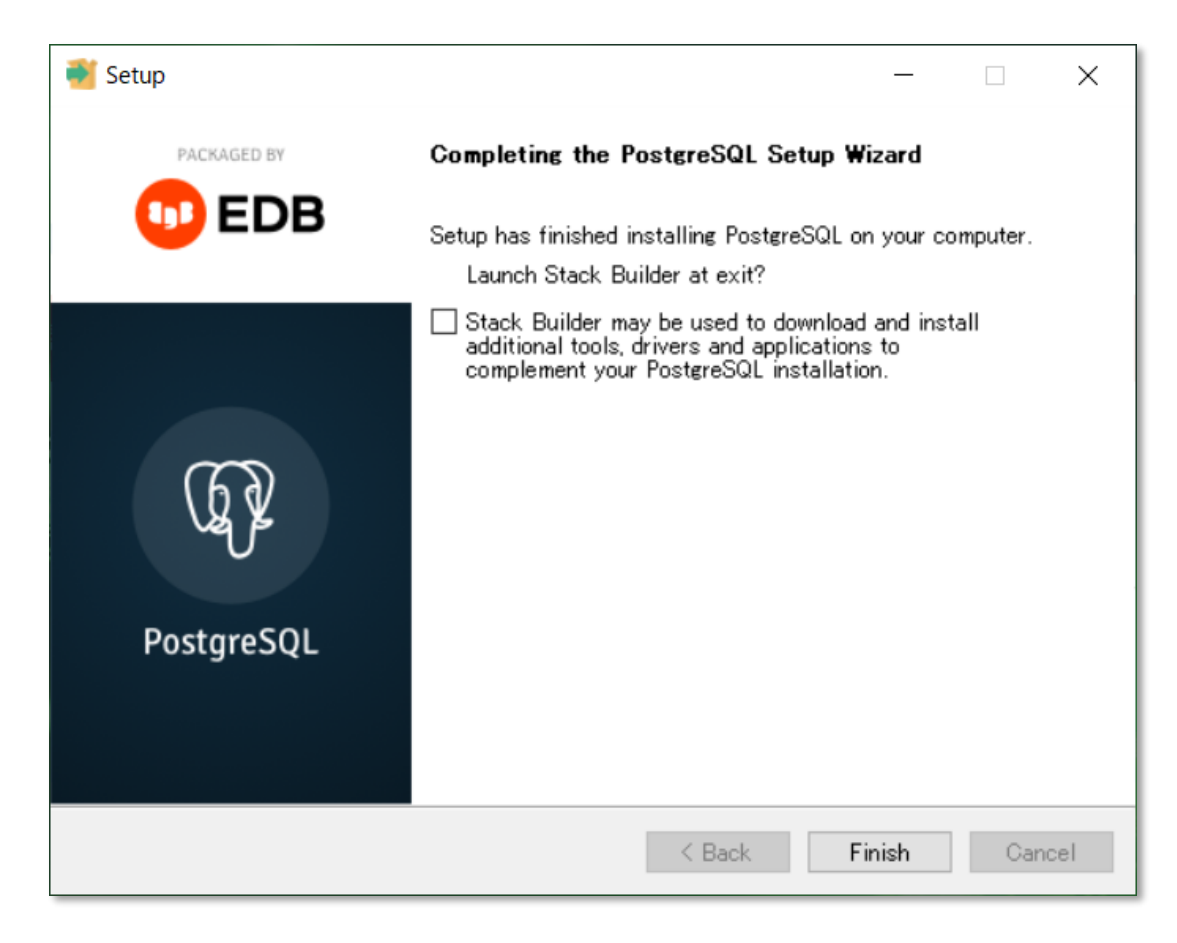

Stack Builderを起動するかの
 チェックを外してFinish

後からツールが必要になった
 ときに起動すればよい

#### SRAOSS インストール後の構成

- •各種アプリケーションの配置
- ・データベースクラスタの作成
- Windows サービスとして自動起動

#### SRA055 インストール後の構成

| 📙   🛃 =   16                                                                                  |                              |                                                        |                                                                      |                                                                | -         |     |
|-----------------------------------------------------------------------------------------------|------------------------------|--------------------------------------------------------|----------------------------------------------------------------------|----------------------------------------------------------------|-----------|-----|
| ファイル ホーム 共有 表示                                                                                |                              |                                                        |                                                                      |                                                                |           | ~ ? |
| ★ 切り取り<br>トレーン アクセス コピー 貼り付け<br>にどン留めする                                                       | 移動先 コピー先 削除 名前の<br>変更 7      | 「     「     新しいアイテム ▼     ゴ ショートカット ▼     新しい     オルダー | <ul> <li>プロパティ</li> <li>プロパティ</li> <li>□ 編集</li> <li>◎ 履歴</li> </ul> | <ul> <li>➡ すべて選択</li> <li>➡ 選択解除</li> <li>➡ 選択の切り替え</li> </ul> |           |     |
| クリップボード                                                                                       | 整理                           | 新規                                                     | 開く                                                                   | 選択                                                             |           |     |
| $\leftarrow$ $\rightarrow$ $\checkmark$ $\uparrow$ $\blacksquare$ > PC > Windows (C:) > Progr | am Files > PostgreSQL > 16 > | ✓ ひ 16の                                                | 食索                                                                   |                                                                |           | Q   |
| 3D オブジェクト ^                                                                                   | <b>~</b> 名前                  | 更新日時                                                   | 種類                                                                   | 頁                                                              | サイズ       |     |
| ↓ ダウンロード                                                                                      | hin                          | 2024/07/0                                              | 2 15.25 77                                                           | イル コナルガ                                                        |           |     |
| デスクトップ                                                                                        | , Din                        | 2024/07/0                                              | 12 15:55 J/                                                          | 1 ル フォルター<br>イル フォルガ                                           |           |     |
|                                                                                               | alabum mumbala               | 2024/07/0                                              | 13 U: 16 77                                                          | 1ルフオルター<br>イル フォルダ                                             |           |     |
|                                                                                               | debug_symbols                | 2024/07/0                                              | יער בוס;סס אין אין אין אין אין אין אין אין אין אין                   | イルフォルター                                                        |           |     |
|                                                                                               | include                      | 2024/07/0                                              | יבר 15.24 אייר 15.25 יבר 15.25                                       | イルフォルダー                                                        |           |     |
|                                                                                               | installer                    | 2024/07/0                                              | יבר 15:33 איז 12:15:34 יבר 12:                                       | イルフォルダー                                                        |           |     |
|                                                                                               | lib                          | 2024/07/0                                              | )2 15:40 77                                                          | イルフォルダー                                                        |           |     |
| 🕒 Windows (C:)                                                                                | paAdmin 4                    | 2024/07/0                                              | 2 15:36 77                                                           | イルフォルダー                                                        |           |     |
| WinREAgent                                                                                    | scripts                      | 2024/07/0                                              | יד 2 15:35 יד<br>ידיד                                                | イルフォルダー                                                        |           |     |
| 📙 Intel                                                                                       | share                        | 2024/07/0                                              | יד 2 15:40 דיי                                                       | イルフォルダー                                                        |           |     |
| OneDriveTemp                                                                                  | commandlinetools_3rd_part    | y_licenses.txt 2024/06/0                               | )6 19:56 テキ                                                          | ストドキュメント                                                       | 91 KB     |     |
| PerfLogs                                                                                      | installation_summary.log     | 2024/07/0                                              | )2 15:41 テキ                                                          | ストドキュメント                                                       | 1 KB      |     |
| powergres                                                                                     | pg_env.bat                   | 2024/07/0                                              | 02 15:41 Wi                                                          | ndows バッチ ファ                                                   | 1 KB      |     |
| Program Files                                                                                 | pgAdmin_3rd_party_licenses   | .txt 2024/06/0                                         | )6 19:56 テキ                                                          | ストドキュメント                                                       | 68 KB     |     |
| Program Files (x86)                                                                           | pgAdmin_license.txt          | 2024/06/0                                              | )6 19:56 テキ                                                          | ストドキュメント                                                       | 2 KB      |     |
| ProgramData                                                                                   | server_license.txt           | 2024/06/0                                              | )6 19:56 テキ                                                          | ストドキュメント                                                       | 2 KB      |     |
| Recovery                                                                                      | StackBuilder_3rd_party_licer | ses.txt 2024/06/0                                      | )6 19:56 テキ                                                          | ストドキュメント                                                       | 2 KB      |     |
| util                                                                                          | aninstall-postgresql.dat     | 2024/07/0                                              | 02 15:41 DA                                                          | T ファイル                                                         | 234 KB    |     |
| var                                                                                           | 🐝 uninstall-postgresql.exe   | 2024/07/0                                              | 2 15:41 アフ                                                           | ピリケーション                                                        | 11,967 KB |     |
| Windows                                                                                       |                              |                                                        |                                                                      |                                                                |           |     |
| vinaows                                                                                       |                              |                                                        |                                                                      |                                                                |           |     |
| ■ ユーサー                                                                                        |                              |                                                        |                                                                      |                                                                |           |     |
| 🥩 ネットワーク                                                                                      |                              |                                                        |                                                                      |                                                                |           |     |
| 19 個の項目                                                                                       |                              |                                                        |                                                                      |                                                                |           |     |

SRAOSS データベースクラスタ

- •PostgreSQLが使用するディレクトリ(フォルダ)
- •インストール時に指定されたデータディレクトリ
- ・以下が格納される
  - PostgreSQLが管理するデータ(テーブルなど)
  - PostgreSQL自身が使用するファイル
  - ログファイル
  - ・設定ファイル

## SR∧OSS データベースクラスタ

| 📙   🗹 📜 👻   data                                                                                                    |                                                                    |                                          |                                                                                                    |                                                                | _       |     |
|----------------------------------------------------------------------------------------------------|--------------------------------------------------------------------|------------------------------------------|----------------------------------------------------------------------------------------------------|----------------------------------------------------------------|---------|-----|
| ファイル ホーム 共有 表示                                                                                                    |                                                                    |                                          |                                                                                                    |                                                                |         | ~ 🕜 |
| ★ 切り取り<br>↓ 切り取り<br>○ パスのコピー<br>トロックアクセス コピー 貼り付け<br>にどン留めする<br>★ 切り取り<br>○ パスのコピー<br>ショートカットの貼り付け                                | 移動先 コピー先 削除 名前の<br>変更                                              | ● 新しいアイテム・<br>① ショートカット・<br>新しい<br>フォルダー | <ul> <li>▶</li> <li>▶</li> <li>■</li> <li>■<th><ul> <li>➡ すべて選択</li> <li>➡ 選択解除</li> <li>➡ 選択の切り替え</li> </ul></th><th></th><th></th></li></ul> | <ul> <li>➡ すべて選択</li> <li>➡ 選択解除</li> <li>➡ 選択の切り替え</li> </ul> |         |     |
| クリップボード                                                                                                    | 整理                                                                 | 新規                                       | 開く                                                                                                    | 選択                                                             |         |     |
| $\leftarrow$ $\rightarrow$ $\checkmark$ $\uparrow$ $\blacksquare$ $\rightarrow$ PC $\rightarrow$ Windows (C:) $\rightarrow$ Progr | am Files $\rightarrow$ PostgreSQL $\rightarrow$ 16 $\rightarrow$ 0 | data > 🗸 🗸 dataගැ                        | 検索                                                                                                    |                                                                |         | Q   |
| 3D オブジェクト ^                                                                                                    | <b>~</b> 名前                                                        | 更新日時                                     | 種类                                                                                                    | 頁                                                              | サイズ     | ^   |
| 븆 ダウンロード                                                                                                    | hase                                                               | 2024/07/02                               | 15:40 72                                                                                                    | ィルフォルダー                                                        |         |     |
| ■ デスクトップ                                                                                                    | global                                                             | 2024/07/02                               | 15:44 77                                                                                                    | イルフォルダー                                                        |         |     |
| ■ ドキュメント                                                                                                    |                                                                    | 2024/07/03                               | 0:16 עד<br>ידע                                                                                                    | イルフォルダー                                                        |         |     |
| ■ ピクチャ                                                                                                    | pg_commit_ts                                                       | 2024/07/02                               | 15:40 7r <sup>.</sup>                                                                                                    | イル フォルダー                                                       |         |     |
| 📰 ビデオ                                                                                                    | pg_dynshmem                                                        | 2024/07/02                               | 15:40 סדי                                                                                                    | イル フォルダー                                                       |         |     |
| <br>♪ ミュージック                                                                                                    | pg_logical                                                         | 2024/07/02                               | 15:46 סד.                                                                                                    | イル フォルダー                                                       |         |     |
| Windows (C:)                                                                                                    | pg_multixact                                                       | 2024/07/02                               | 15:40 סדי                                                                                                    | イル フォルダー                                                       |         |     |
| \$WinREAgent                                                                                                    | pg_notify                                                          | 2024/07/02                               | 15:40 סדי                                                                                                    | イル フォルダー                                                       |         |     |
|                                                                                                    | pg_repIsIot                                                        | 2024/07/02                               | 15:40 סדי                                                                                                    | イル フォルダー                                                       |         |     |
|                                                                                                    | pg_serial                                                          | 2024/07/02                               | 15:40 7r <sup>.</sup>                                                                                                    | イル フォルダー                                                       |         |     |
| OneDrive lemp                                                                                                    | pg_snapshots                                                       | 2024/07/02                               | 15:40 סדי                                                                                                    | イル フォルダー                                                       |         |     |
| PerfLogs                                                                                                    | pg_stat                                                            | 2024/07/02                               | 15:41 Jr                                                                                                    | イル フォルダー                                                       |         |     |
| powergres                                                                                                    | pg_stat_tmp                                                        | 2024/07/02                               | 15:40 סיד.                                                                                                    | イル フォルダー                                                       |         |     |
| Program Files                                                                                                    | pg_subtrans                                                        | 2024/07/02                               | 15:40 7 <i>r</i> ·                                                                                                    | イル フォルダー                                                       |         |     |
| Program Files (x86)                                                                                                    | pg_tblspc                                                          | 2024/07/02                               | 15:40 7r <sup>.</sup>                                                                                                    | イル フォルダー                                                       |         |     |
| ProgramData                                                                                                    | pg_twophase                                                        | 2024/07/02                               | 15:40 ファ·                                                                                                    | イルフォルダー                                                        |         |     |
| Recovery                                                                                                    | pg_wal                                                             | 2024/07/02                               | 15:40 Jr.                                                                                                    | イルフォルター                                                        |         |     |
| 📜 util                                                                                                    | pg_xact                                                            | 2024/07/02                               | 15:40 Jr.                                                                                                    | イルフォルター                                                        |         |     |
| 📜 var                                                                                                    | current_logfiles                                                   | 2024/07/03                               | 0:16 J7-                                                                                                    | 176                                                            | 1 KB    |     |
| Windows                                                                                                    | j pg_nba.cont                                                      | 2024/07/02                               | 15:40 CO                                                                                                    | NF ファイル<br>NF ファイル                                             | о КВ    |     |
| ユーザー                                                                                                    |                                                                    | 2024/07/02                               | 15:40 CO                                                                                                    | NF フアイル<br>イル                                                  | 3 KB    |     |
|                                                                                                    |                                                                    | 2024/07/02                               | 15:40 <i>//"</i>                                                                                                    | ロル<br>NF ファイル                                                  | 1 K R   |     |
| ネットワーク                                                                                                    |                                                                    | 2024/07/02                               | 15:41 CO                                                                                                    | NE ファイル                                                        | 30 KP   | ~   |
| 26 個の項目                                                                                                    |                                                                    | 2024/07/02                               |                                                                                                    | and a per line                                                 | 211.6.0 |     |

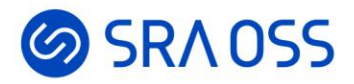

# SQL発行方法

#### SRAOSS SQL発行方法

- ・CLIのSQL発行ツールpsqlを使用
- SQLを発行するまでの手順と基本的なSQLを紹介
  - ・ 学習用のデータベースを作成
  - データベースに接続
  - INSERT, SELECT, UPDATE, DELETE

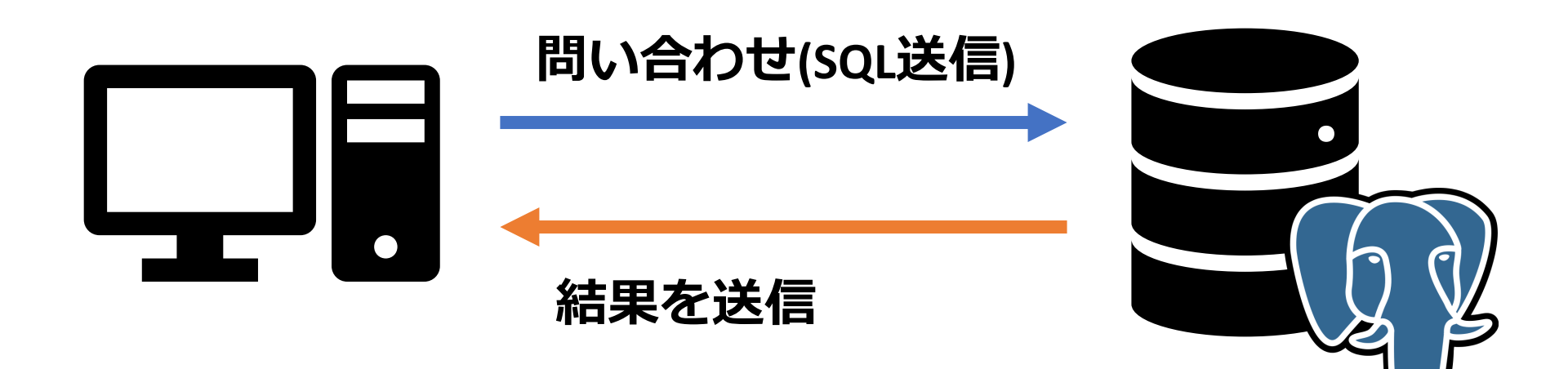

#### ◎ SRA OSS 環境変数の設定

1. インストール先ディレクトリを確認

- Windows の「設定」を開き、
   「システム」>「詳細情報」>「詳細設定」>「環境変数」
   (検索で「環境変数」と入力してもよい)
- 3. Pathを選択して「編集」をクリック
- 4. 「新規」をクリックし、C:¥Program Files¥PostgreSQL¥16¥binを入力
- 5. OKで閉じる

#### SRAOSS 環境変数の設定確認

- PowerShellを開いて、psql Vと入力
  - #バージョン番号が返ってきたら成功 PS C:¥postgres> psql -V psql (PostgreSQL) 16.3

#失敗している場合はエラーが発生 PS C:¥postgres> psql -V psql:用語 'psql'は、コマンドレット、関数、スクリプト ファイル、または 操作可能なプログラムの名前として認識されません。名前が正しく記述されている ことを確認し、パスが含まれている場合はそのパスが正しいことを確認してから、 再試行してください。

#### SR∧OSS ユーザを作成

#### •接続用ユーザを作成する

・学習の場合は問題ないが、業務ではスーパーユー
 ザの使用は最小限にする

PS C:¥postgres> createuser -U postgres -d -P testuser

```
# 新しいロールのためのパスワードを2回入力
新しいロールのためのパスワード:
```

もう一度入力してください:

# postgresユーザのパスワードを入力 パスワード:

#### SRAOSS データベースを作成

・学習に使用するデータベースを作成 ・createdbコマンドでデータベースを作成する

PS C:¥postgres> createdb -U testuser testdb

# testuserのパスワードを入力 パスワード:

SRAOSS データベースを作成

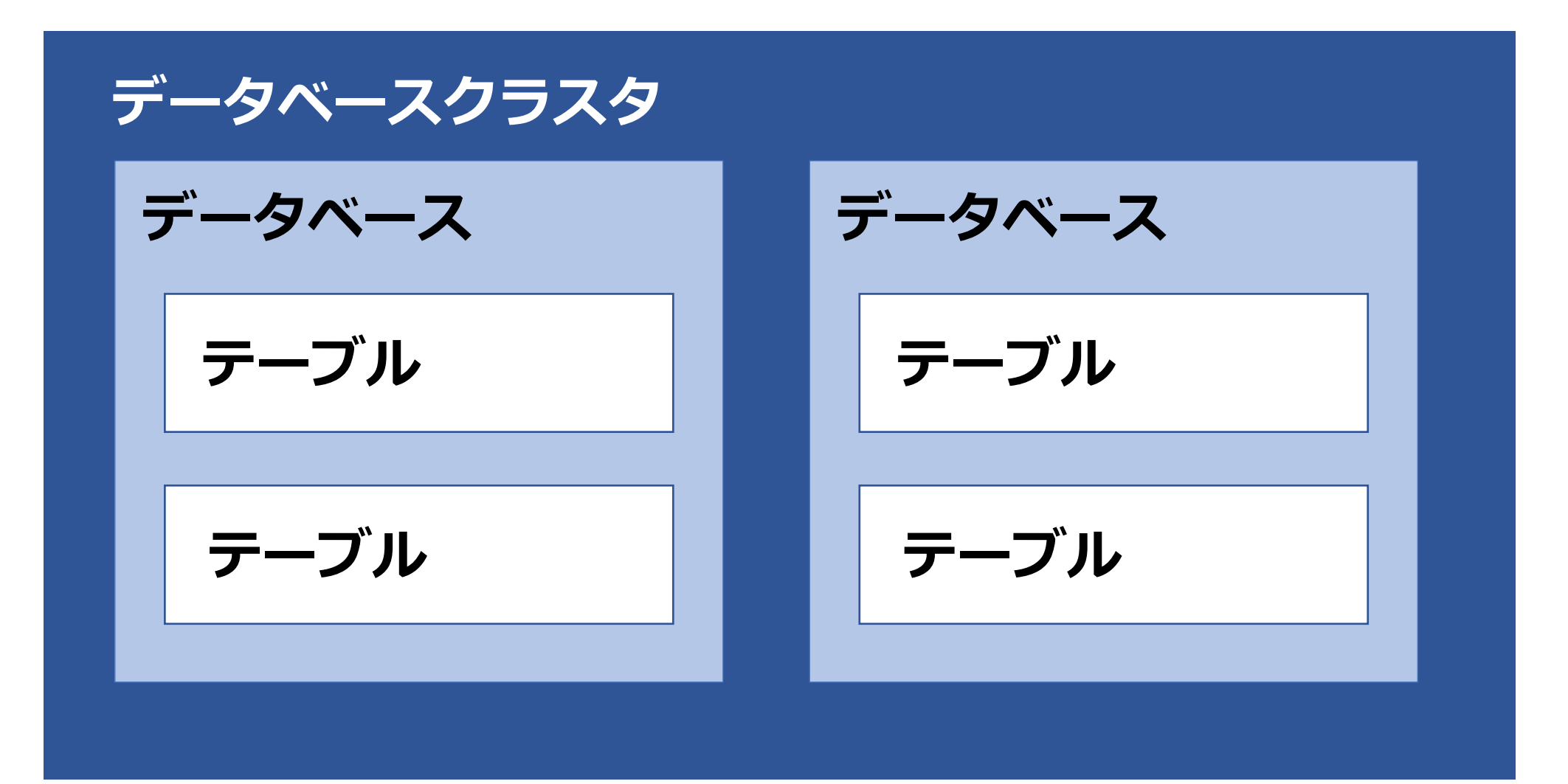

© 2024 SRA OSS LLC

### SRAOSS psqlでデータベースに接続

psql: SQLを発行するためのツール
 データベースにSQLを送信し、結果を受け取るためのCLIアプリケーション

# -Uで接続ユーザ、-dで接続先DB名を指定

PS C:¥postgres> psql -U testuser -d testdb ユーザー testuser のパスワード:

psql (16.3) "help"でヘルプを表示します。

testdb=>

※終了したいときは ¥qと入力し、エンター

#### SRAOSS テーブルを作成

RDBMSでは、データを保管するための器(テーブル)を事前に定義する必要がある
 CREATE TABLE テーブル名
 (列名1 データ型1,列名2 データ型2...);

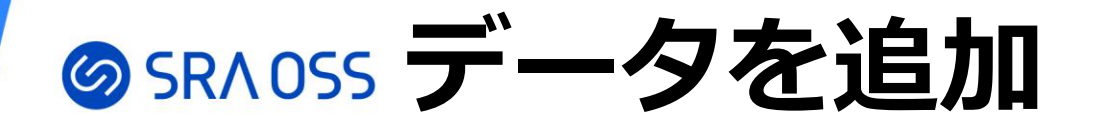

testdb=> INSERT INTO fruit(id, name, price) VALUES testdb-> (1, 'もも', 298);

INSERT 0 1

# 複数登録も可能 testdb=> INSERT INTO fruit VALUES testdb-> (2, 'マスカット', 1980), testdb-> (3, 'オレンジ', 398);

INSERT 0 2

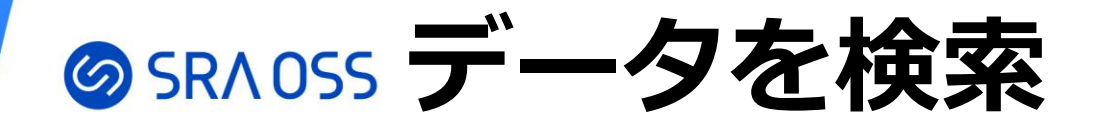

#### SELECT 列名 FROM テーブル名 [ オプション ];

#### testdb=> SELECT \* FROM fruit; id | name | price

1 | もも | 298 2 | マスカット | 1980 3 | オレンジ | 398 (3 行)

testdb=> SELECT name, price FROM fruit WHERE price >= 300; name | price マスカット | 1980 オレンジ | 398 (2 行)

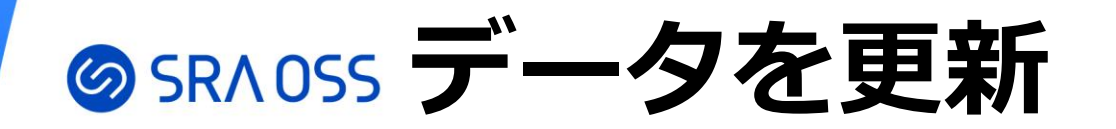

#### ・WHERE句を指定しないと全件更新されてしまう

```
testdb=> UPDATE fruit SET price = price * 1.1 WHERE id = 1;
UPDATE 1
```

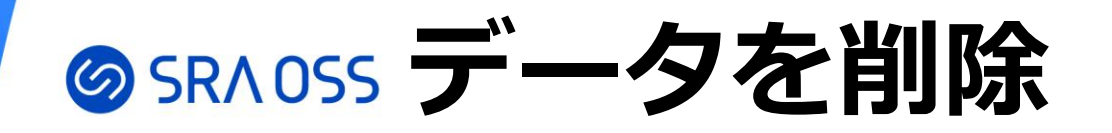

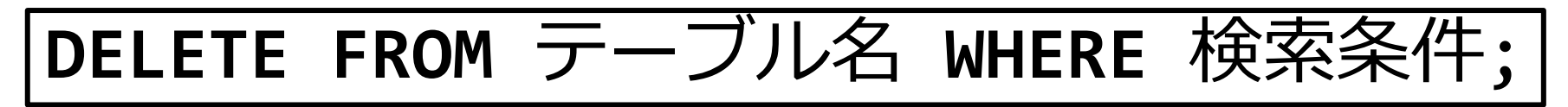

・WHERE句を指定しないと全件削除されてしまう

```
testdb=> DELETE FROM fruit WHERE name = 'オレンジ';
DELETE 1
```

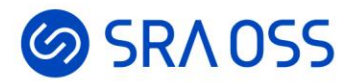

# 環境初期化方法

#### SRAOSS 環境の初期化

- ・学習を進めていると、初期状態・ある時点までの 状態にもどしたくなる
- ・環境を初期化する方法
  ・テーブルデータの全件削除
  ・テーブル、データベースの削除
  ・バックアップ取得、リストア

#### SRAOSS データの全件削除

 DELETE文でも削除できるが、TRUNCATE文の 方が速い

```
testdb=> TRUNCATE fruit;
TRUNCATE TABLE
```

```
testdb=> SELECT * FROM fruit;
id | name | price
----+-----(0 行)
```

SRAOSS データベース、テーブルの削除

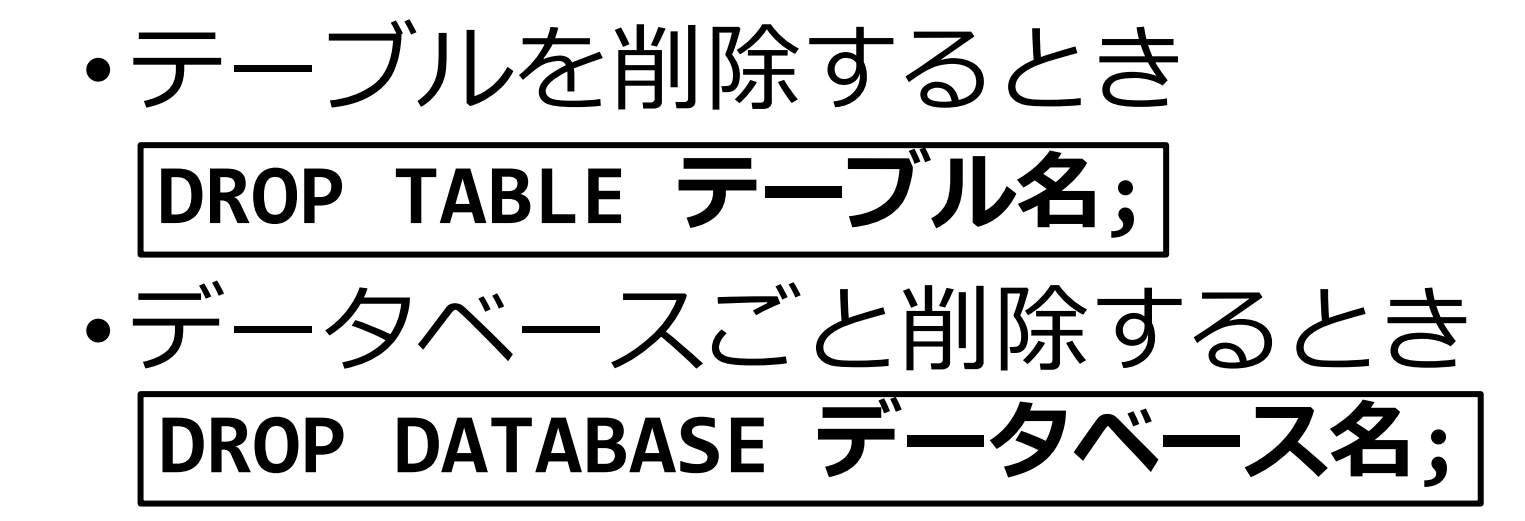

testdb=> DROP TABLE fruit; DROP TABLE

testdb=> ¥d リレーションが見つかりませんでした。

## SRA055 データベースのバックアップを取得

- ・データベースの内容をSQLに変換し、ファイルに 保存
  - データベース単位でバックアップを取得
  - -C データベース自体を作成
    -c データベースオブジェクトを削除

PS C:¥postgres> pg\_dump -U testuser -Cc -f C:¥postgres¥testdb.sql testdb パスワード:

## SR∧OSS バックアップのリストア

•psqlにはファイルに記載されているSQLを実行す るというオプションがある

PS C:¥postgres> psql -f C:¥postgres¥testdb.sql -U testuser -d postgres ユーザー testuser のパスワード:

SET SET (中略) DROP DATABASE CREATE DATABASE ALTER DATABASE (略)

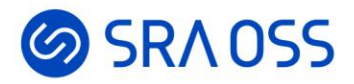

# 終わりに

## SRADSS ご清聴ありがとうございました

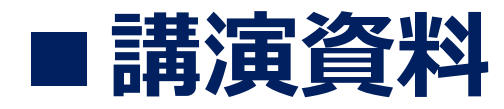

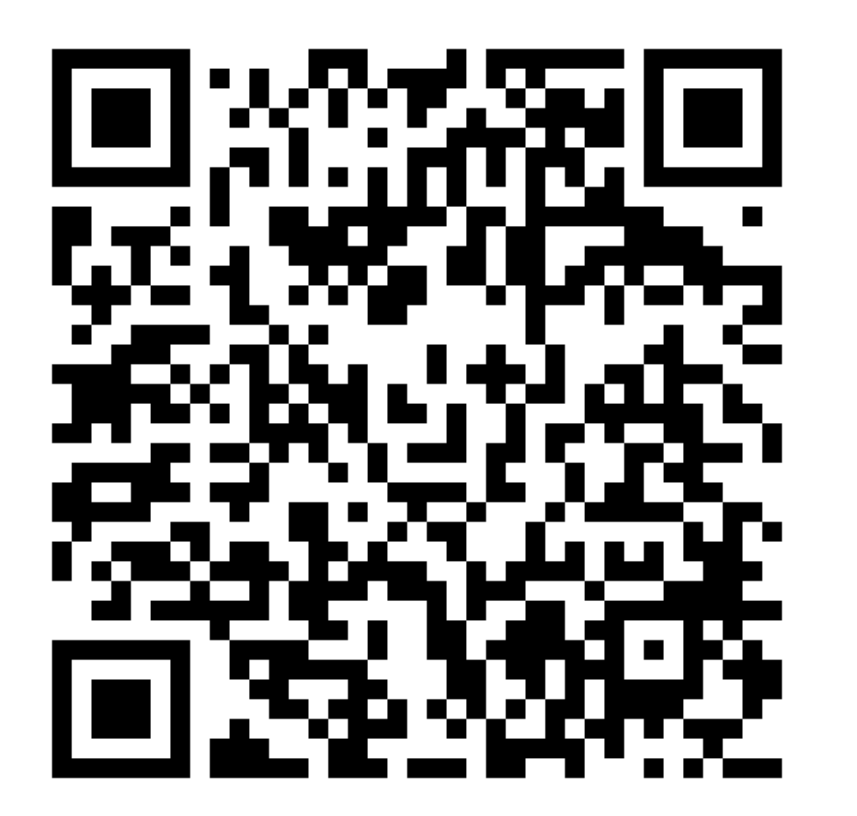

#### ■技術情報配信中!

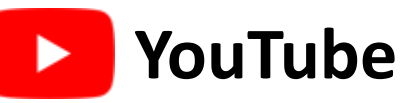

https://www.youtube.com/c/sraoss-official

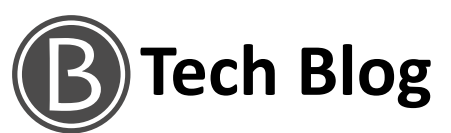

https://www.sraoss.co.jp/tech-blog